## 防災マップの活用方法について

<u>川崎市防災ポータルサイト</u>にアクセスし、「防災マップ」をクリックします。
川崎市防災ポータルサイト:<u>https://portal.kikikanri.city.kawasaki.jp</u>

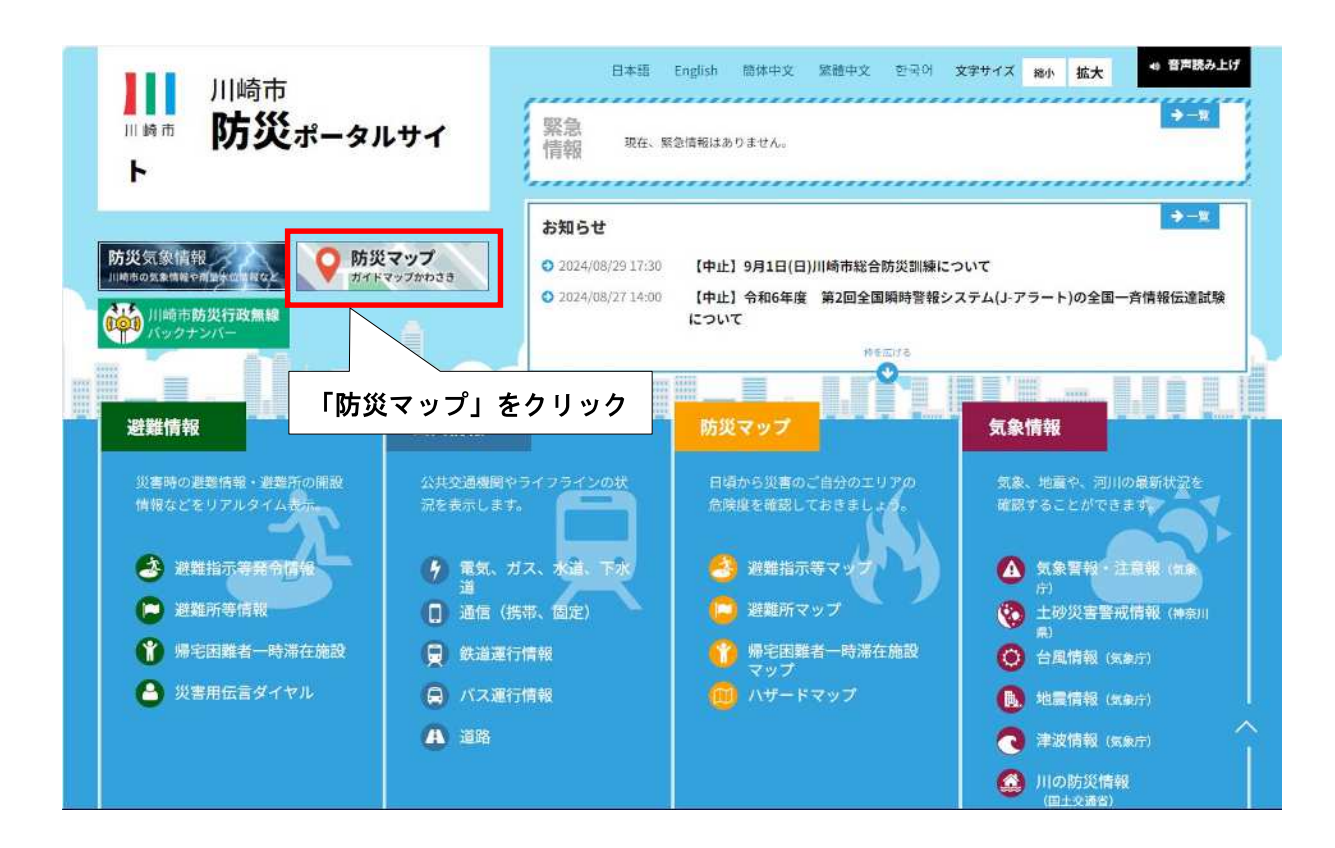

2 利用規約に「同意」します。

| 利用規約                                                                                                    | × |
|----------------------------------------------------------------------------------------------------|---|
| 【利用規約】                                                                                                    |   |
| 『利用にあたっては、以下の利用条件のすべてに同意していただきます。                                                                                                    | 1 |
| 本サービスで提供する地図情報は、川崎市地域防災計画に基づき、市民等に迅速かつ的確に防災に関する情報を伝達す<br>5ことを目的としています。以下についてご理解の上ご利用ください。                                                                                                    | I |
| 2.本サービスで提供する情報は随時更新しておりますが、データ作成時及び更新の時期により現況と異なることがありま<br>F-                                                                                                    |   |
| 3. 本サービスで提供する情報は地図作成等における精度上の誤差を含み、表示位置にずれが生じている場合があります。<br>4. 本サービスを利用したことによる直接又は閣僚の損害、損失等について、川崎市は一切の責任を負いません。<br>5. 本サービスを利用したことによる直接又は閣僚の損害、損失等について、川崎市は一切の責任を負いません。                                                                             |   |
| 5.キリーと入て提供する地図情報の者作権は、特に表示のない限り川時市に情報します。<br>5.個人的使用その他法律によって明示的に認められる範囲を越えて、コンテンツを使用(複製・改変・転用・転載・電磁<br>5加工・送信・頒布・二次的使用、その他これらに類する全ての行為を含む)をすることを禁止します。                                                                                              |   |
| 7.ご利用にあたっては、「ガイドマップかわさき 利用規約」「はじめて利用する方へ」等も確認してください。特に本<br>サイトへリンクを狙る場合及び禁止事項については「ガイドマップかわさき 利用規約」記載事項を守ってください。<br>3.ごの「利用上の注意事項」に定めのない事項及び掲載されている地図情報に関する疑義が生じた場合は、<br>危機管理本部危機管理部災害システム担当<br>TEL:044-200-2857<br>お問合せ時間 平日 8:30~17:15<br>へお難いします。 |   |
| 9.キサービスで利用可能なブラウザは、Microsoft Edge、Mozilla Firefox、Google Chromeの最新版です。                                                                                                    | Ŧ |
| 同意するの意しない                                                                                                    |   |
|                                                                                                    |   |
|                                                                                                    |   |
|                                                                                                    |   |

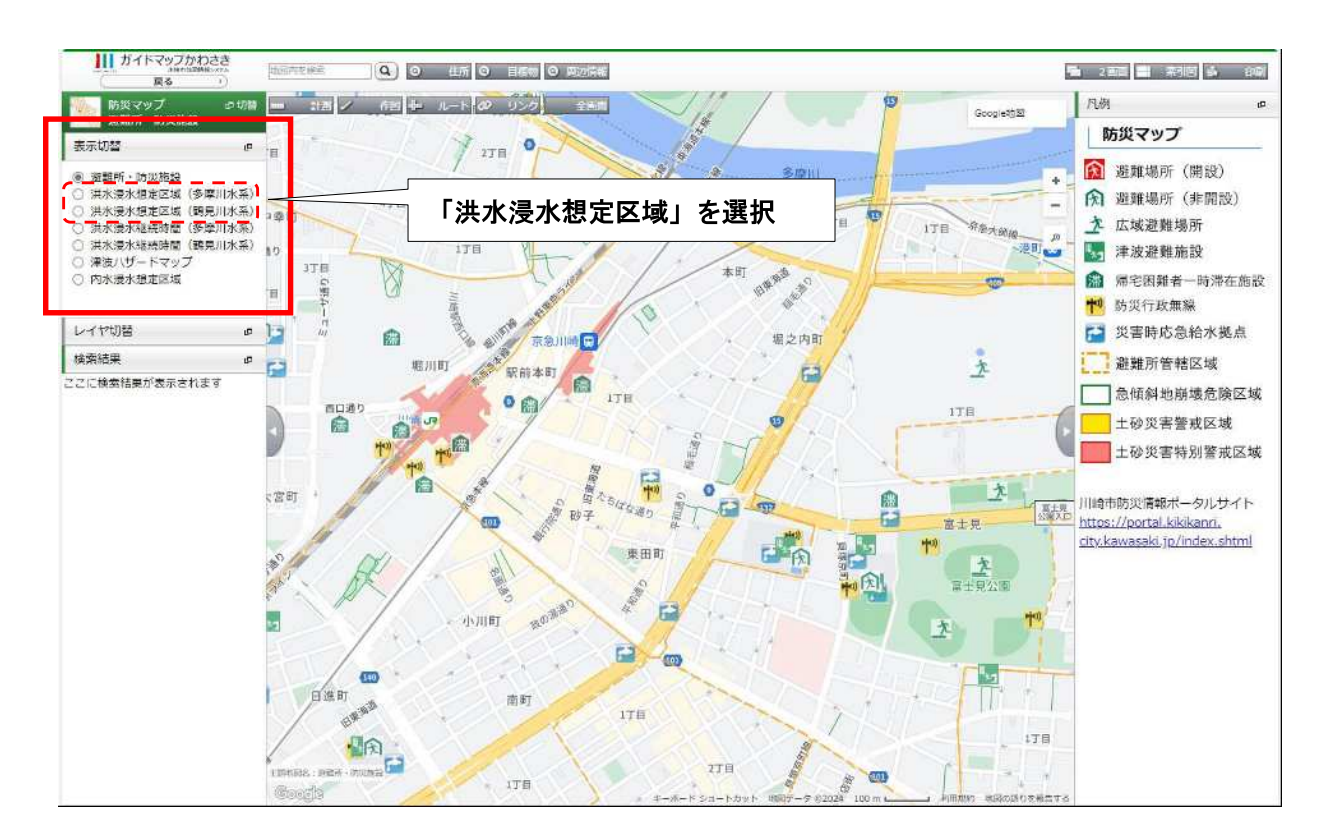

3 画面左側の「表示切替」から「洪水浸水想定区域」(多摩川水系又は鶴見川水系)を選択します。

## 4 「洪水浸水想定区域」が薄橙色で表示されます。

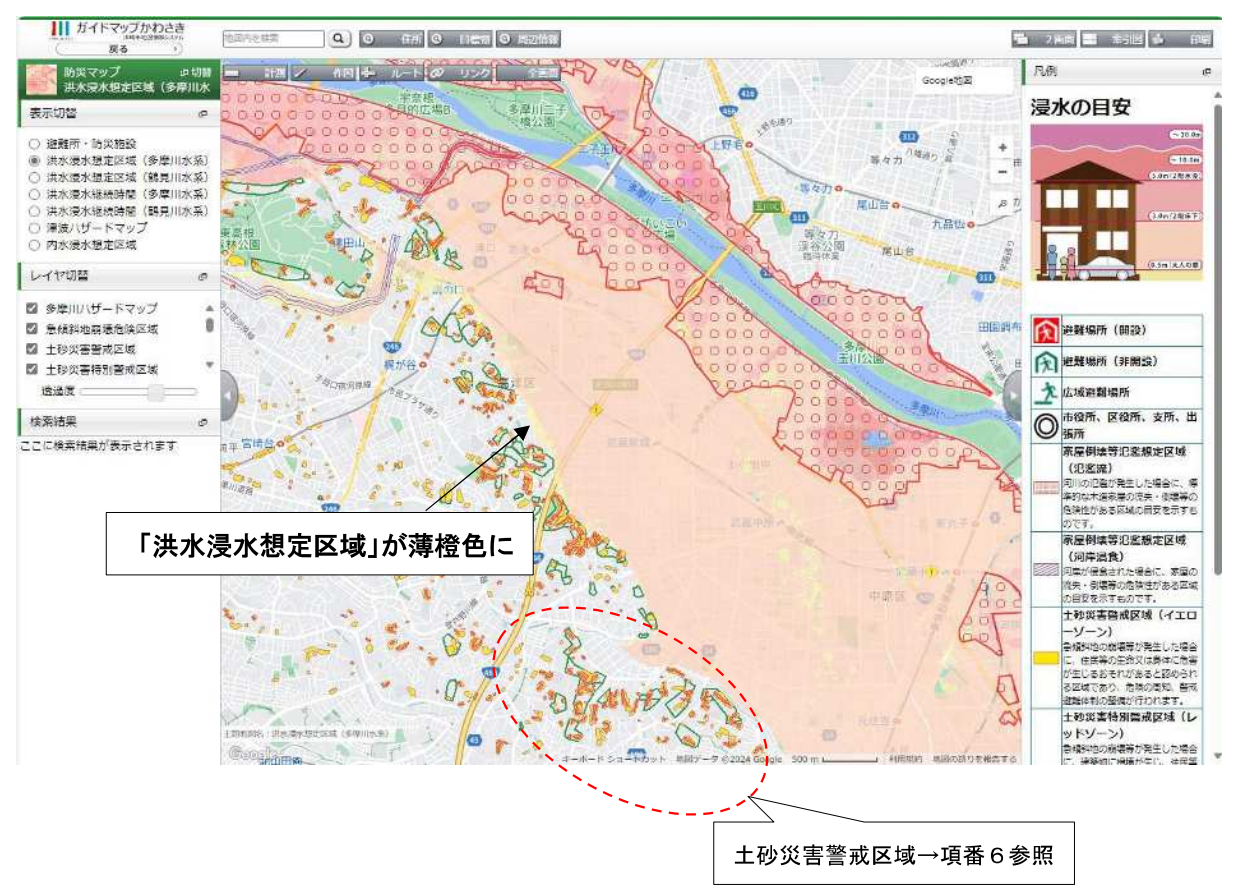

5 画面上部の「住所」ボタンをクリックすると、画面左側に「住所検索」画面が開き、施設所在地の マップを検索できます。

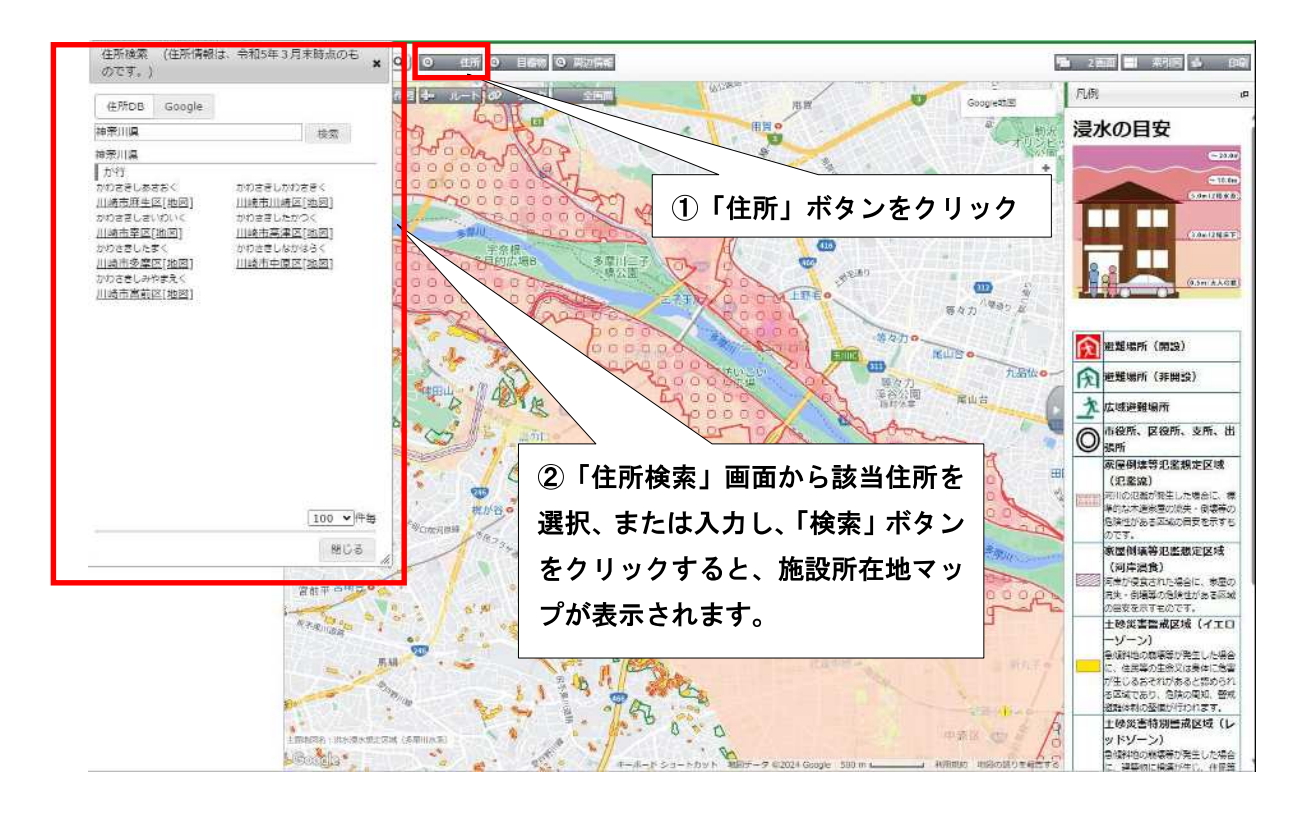

6 風水害に関するマップ上の凡例表示(画面右側)は次のとおりです。

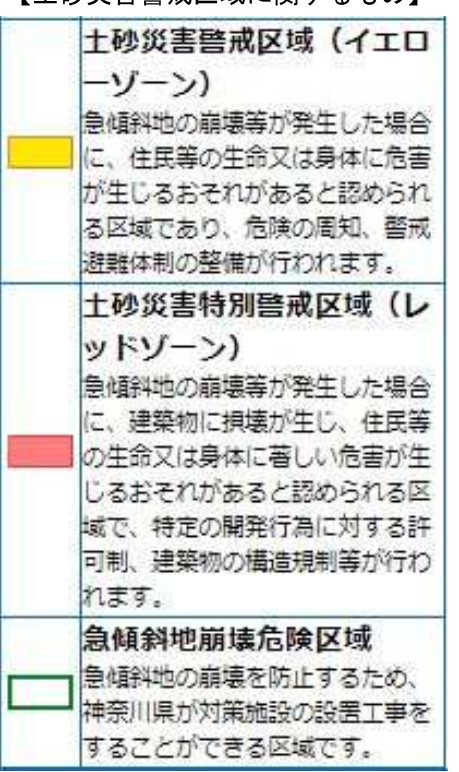

【土砂災害警戒区域に関するもの】

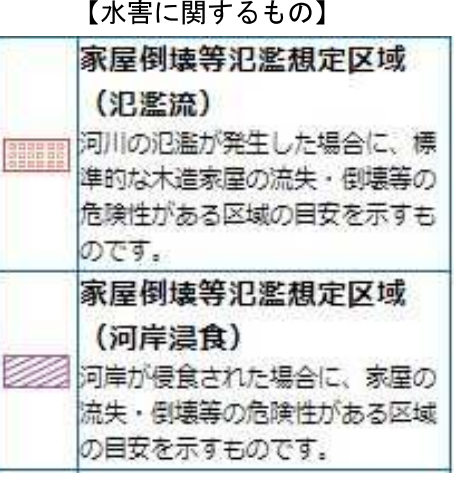

【水害に関するもの】